# Потанцуем?

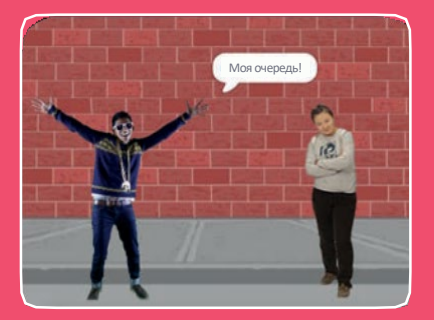

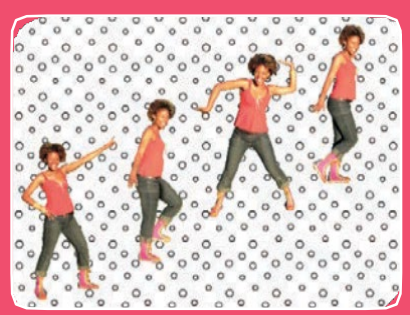

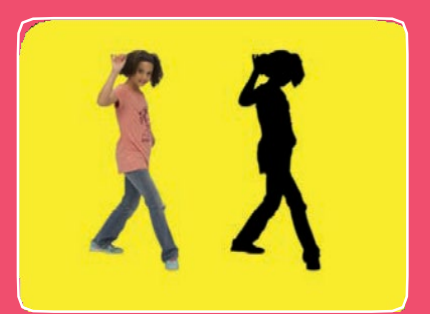

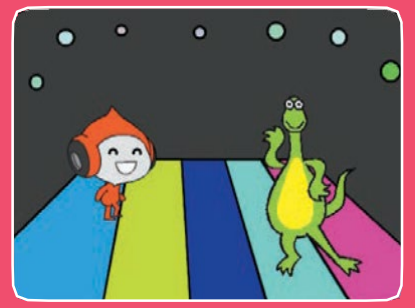

### Оживи танец музыкой и танцевальными движениями.

scratch.mit.edu

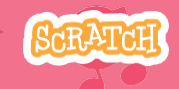

Набор из 9 карт

# Потанцуем?

Используй карты в любом порядке:

- •Чередуй движения
- Танцевальный цикл
- Включи музыку
- Танцуем по очереди
- Начальное положение
- Теневой эффект
- Управляй танцем
- Цветовой эффект
- Оставь след

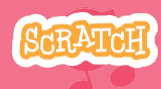

# Чередуй движения

#### Оживи танец последовательными движениями.

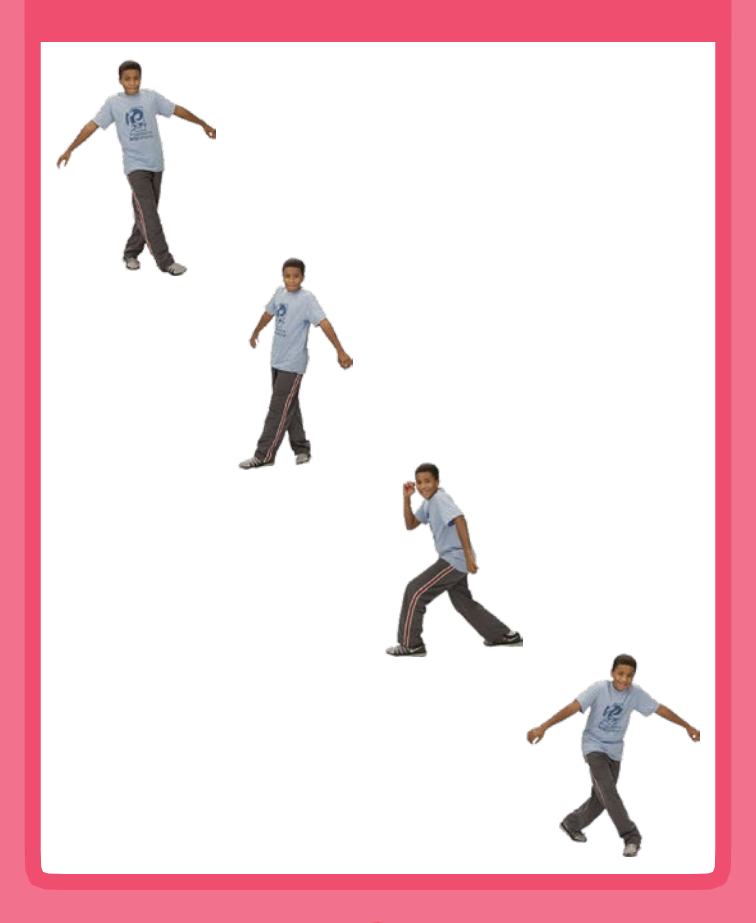

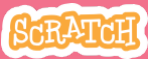

# Чередуй движения

## подготовь

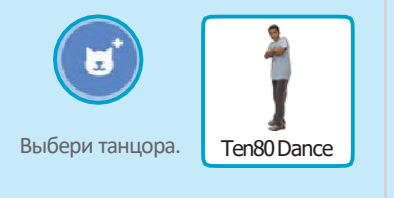

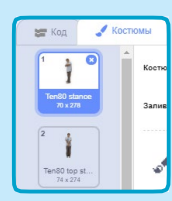

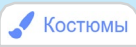

Нажми на вкладку **Костюмы** чтобы просмотреть различные танцевальные движения.

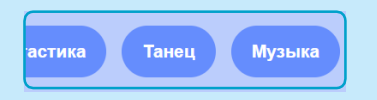

Щелкни на категории **Танец** вверху библиотеки спрайтов чтобы видеть только спрайты, относящиеся к танцам.

## **ДОБАВЬ КОМАНДЫ**

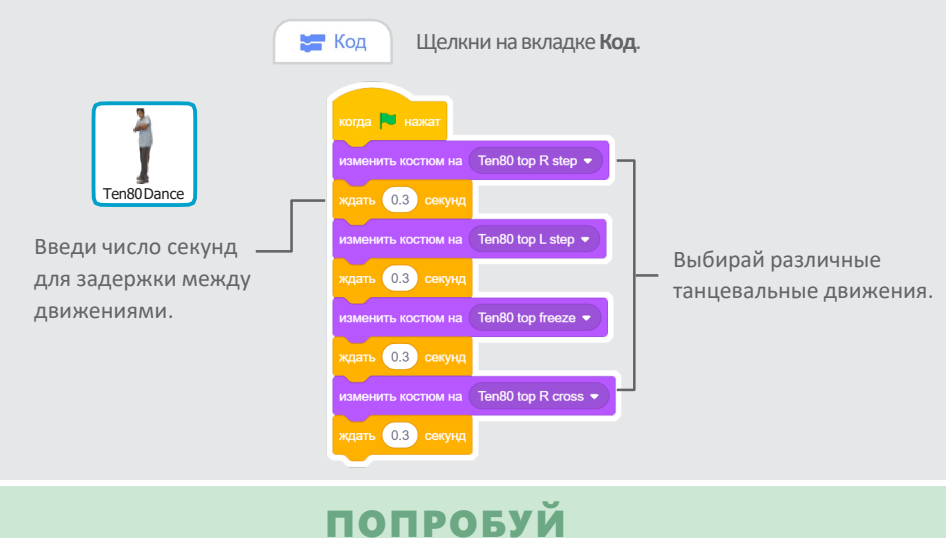

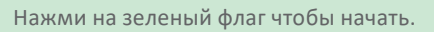

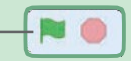

# Танцевальный цикл

#### Повторяй серию танцевальных шагов.

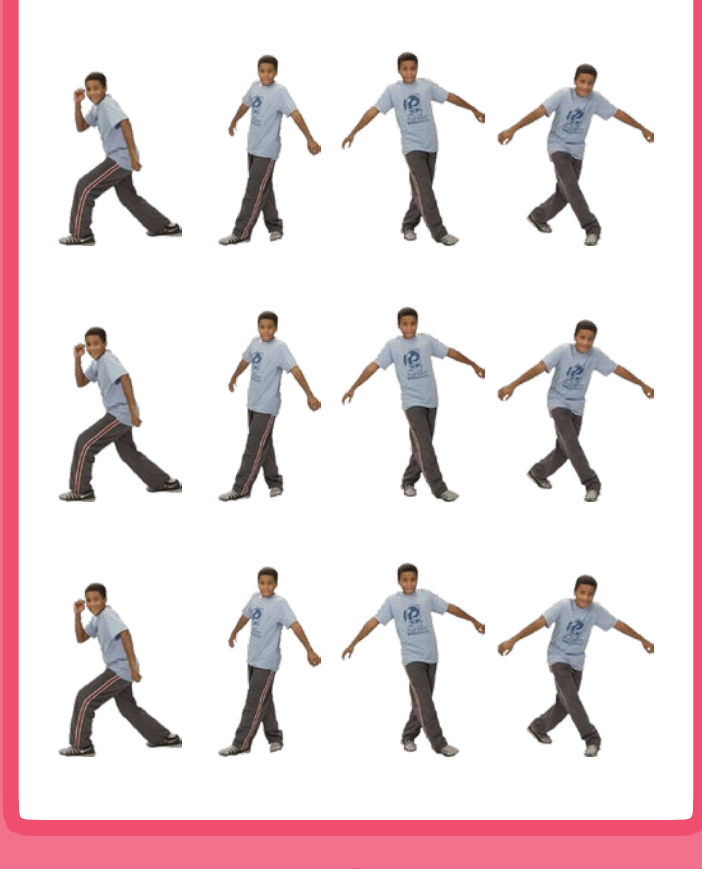

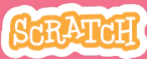

Танцевальный цикл

scratch.mit.edu

подготовь

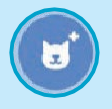

Перейди к библиотеке спрайтов.

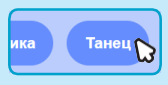

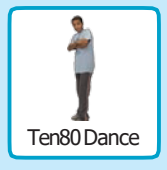

Щелкни на категории Танец.

Выбери танцора.

# **ДОБАВЬ КОМАНДЫ**

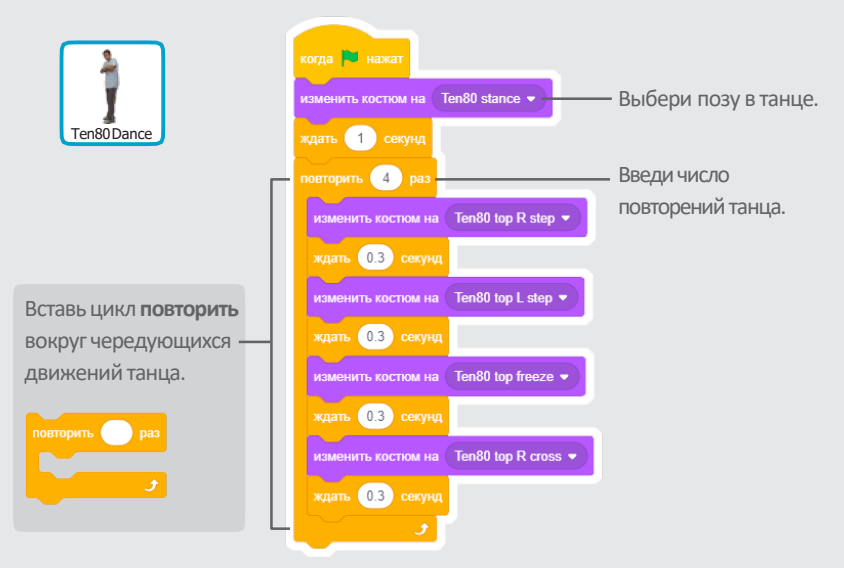

## попробуй

Нажми на зеленый флаг чтобы начать. -

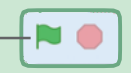

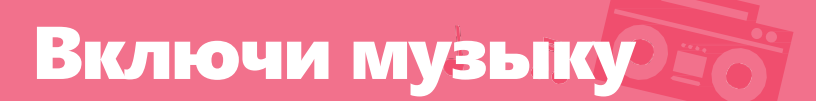

#### Проигрывай музыку и повторяй ее в цикле.

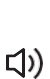

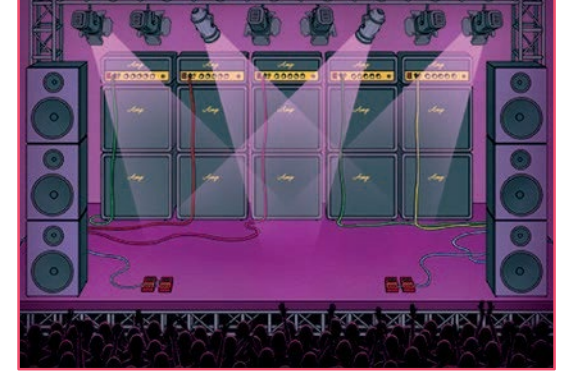

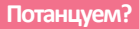

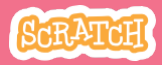

Включи музыку

A OIO

# подготовь

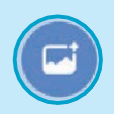

Выбери фон.

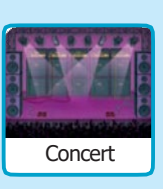

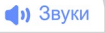

Щелкни на вкладке Звуки.

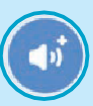

Выбери песню из категории **Циклы**.

# добавь команды

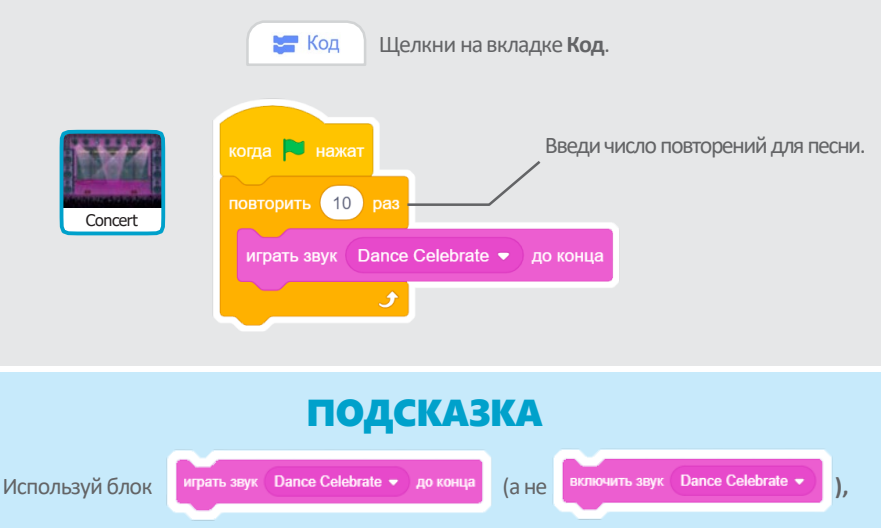

иначе музыкальная запись не завершившись, начнет проигрываться снова.

# Танцуем по очереди

#### Координируй танцоров так,

#### чтобы они начинали танцевать один за другим.

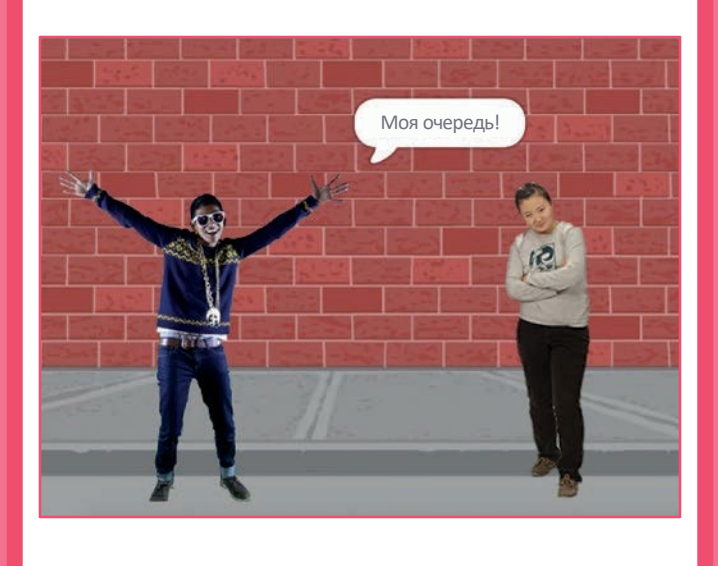

SCRATCH

Танцуем по очереди

#### scratch.mit.edu

подготовь

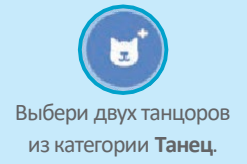

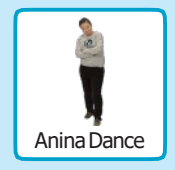

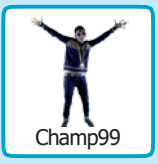

## добавь команды

| Anina Dance | когда № нажат<br>изменить костюм на anina top L step ▼<br>ждать 0.3 секунд<br>изменить костюм на anina top R step ▼<br>ждать 0.3 секунд                           |                                                                                                |
|-------------|----------------------------------------------------------------------------------------------------|------------------------------------------------------------------------------------------------|
| Champ99     | изменить костюм на anina stance •<br>передать сообщение1 •<br>когда я получу сообщение1 •<br>говорить Моя очереды 1 секунд<br>повторить 4 раз<br>спедующий костюм | - Передай сообщение.<br>- Укажи спрайту танцора<br>что делать, когда он<br>получает сообщение. |
|             | ждать 0.3 сокунд                                                                                                    |                                                                                                |

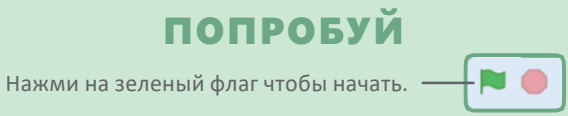

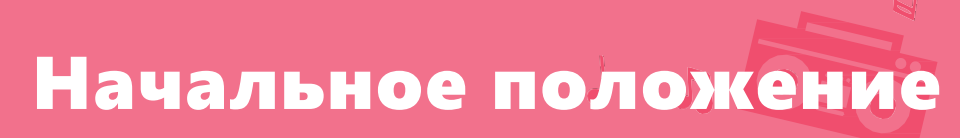

#### Укажи танцорам откуда начинать.

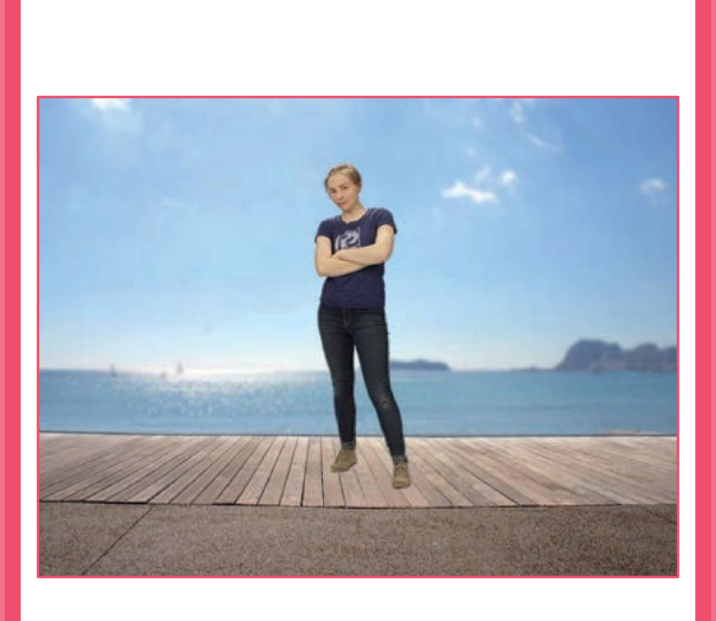

SCRATCH

Начальное положение

scratch.mit.edu

## подготовь

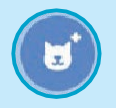

Перейди к библиотеке спрайтов.

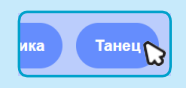

Щелкни на категории Танец.

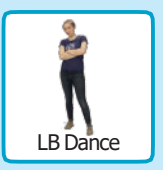

Выбери танцора.

## добавь команды

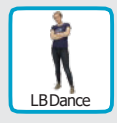

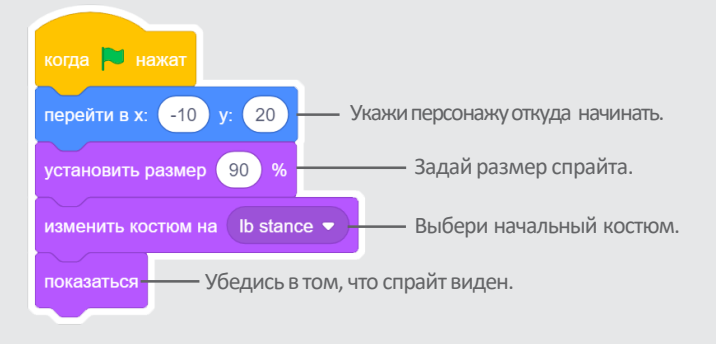

### подсказка

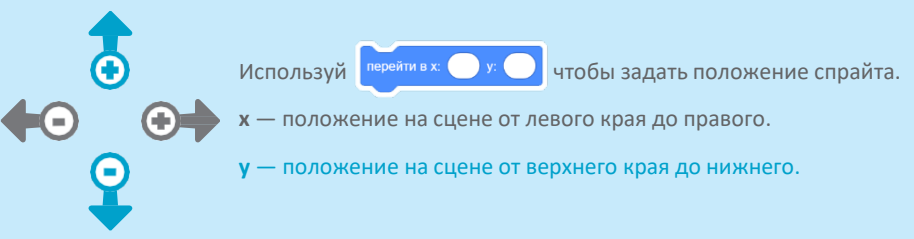

# Теневой эффект

#### Создай танцующий силуэт.

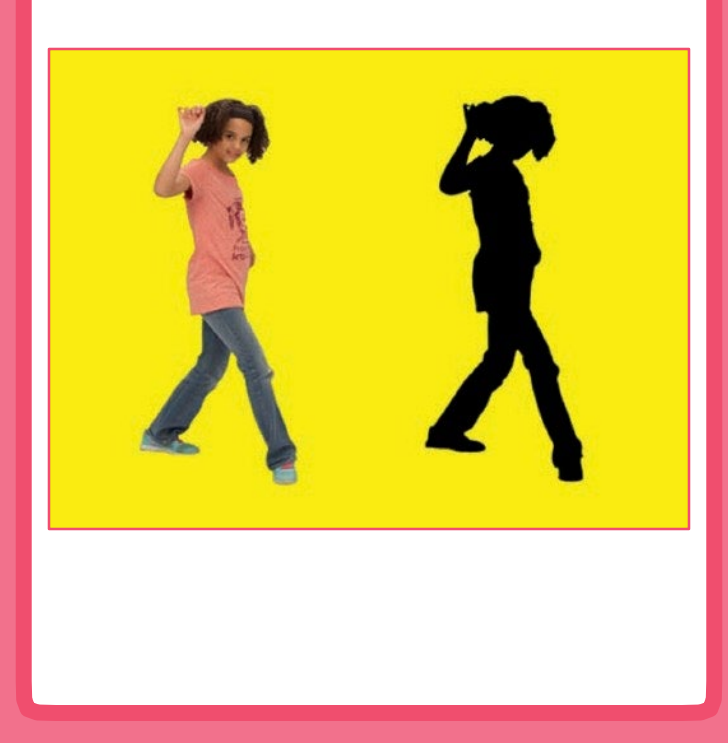

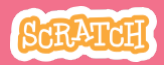

# Теневой эффект

scratch.mit.edu

# подготовь

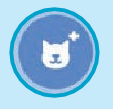

Перейди к библиотеке спрайтов.

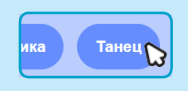

Щелкни на категории Танец.

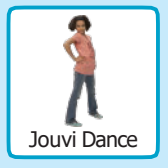

Выбери танцора.

# **ДОБАВЬ КОМАНДЫ**

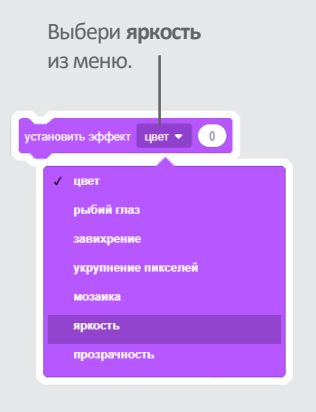

Установи для яркости значение **-100** чтобы сделать спрайт полностью темным.

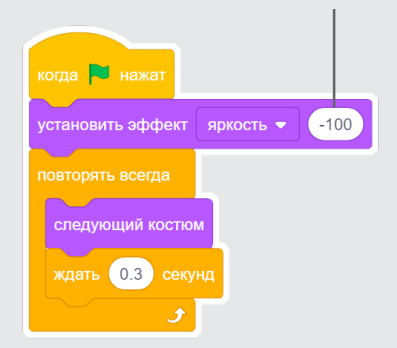

# попробуй

Нажми на зеленый флаг чтобы начать. Нажми на знак **Стоп** чтобы остановиться.

# Управляй танцем

# Нажимай на клавиши чтобы чередовать танцевальные движения.

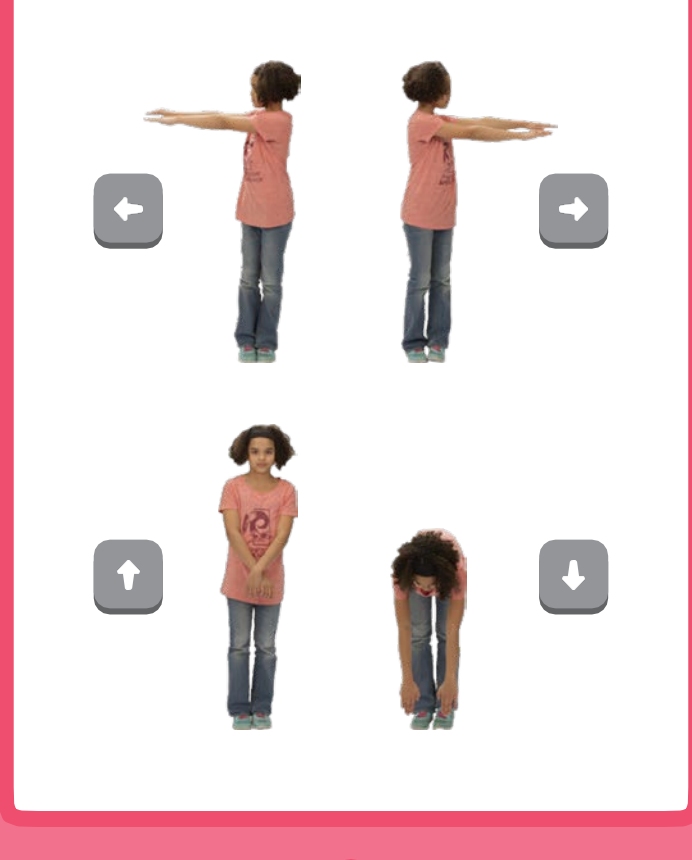

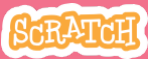

# Управляй танцем

#### scratch.mit.edu

подготовь

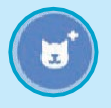

Перейди к библиотеке спрайтов.

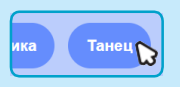

Щелкни на категории Танец.

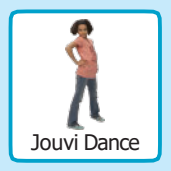

Выбери танцора.

# **ДОБАВЬ КОМАНДЫ**

Выбери разные клавиши для различных танцевальных движений. когда клавиша стрелка влево • нажата изменить костюм на јо рор left • когда клавиша стрелка вверх • нажата изменить костюм на јо орр stand • изменить костюм на јо орр down •

# попробуй

Нажимай на клавиши клавиатуры.

# Цветовой эффект

#### Меняй цвета фона.

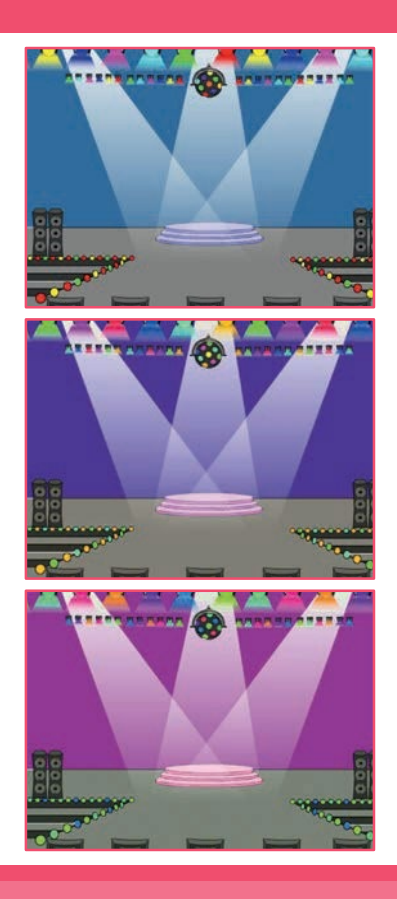

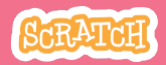

# Цветовой эффект scratch.mit.edu

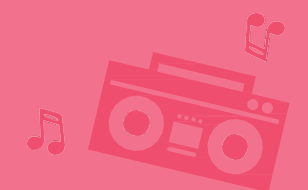

## подготовь

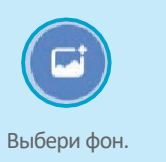

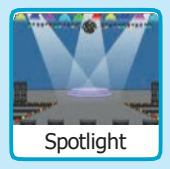

## добавь команды

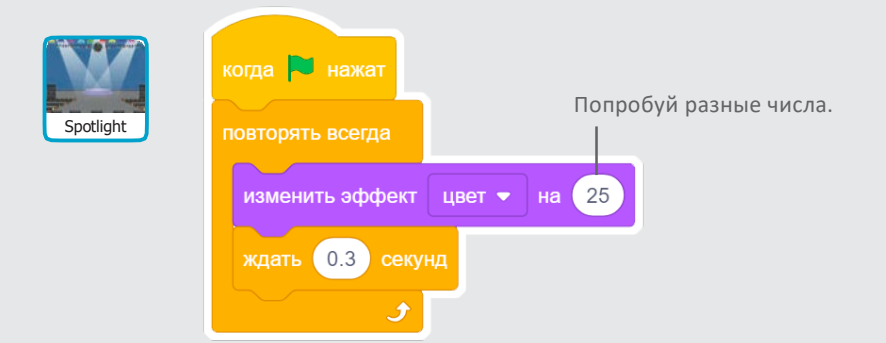

# попробуй

Нажми на зеленый флаг чтобы начать.

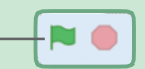

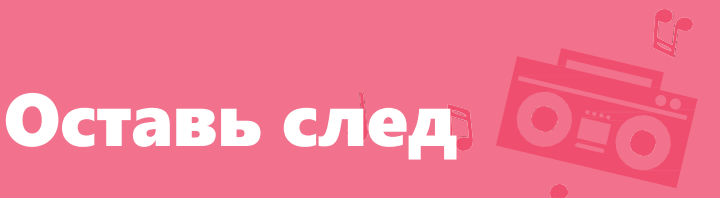

#### Пусть движения танцора оставляют отпечаток.

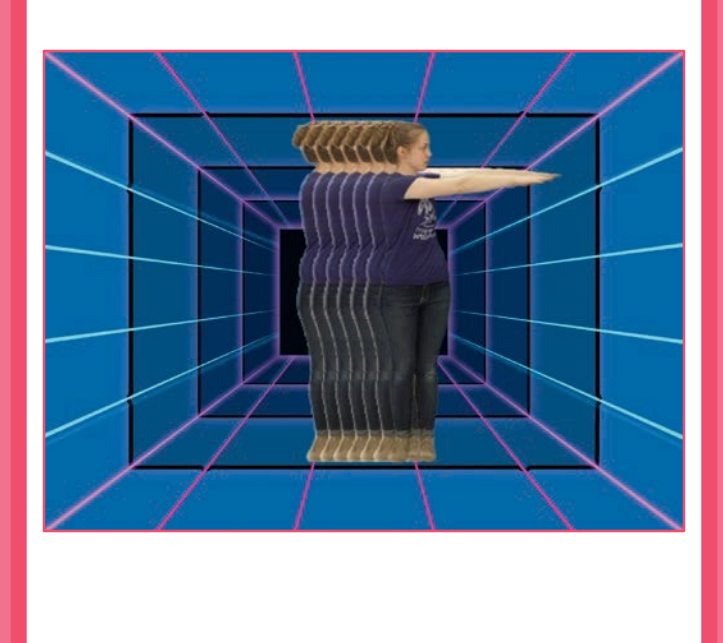

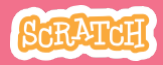

# Оставь след

### подготовь

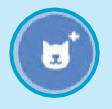

Выбери танцора из категории **Танец**.

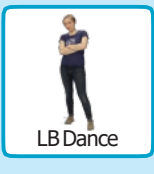

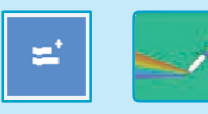

Щелкни на кнопке **Добавить** расширение, затем выбери Перо для добавления блоков.

## **ДОБАВЬ КОМАНДЫ**

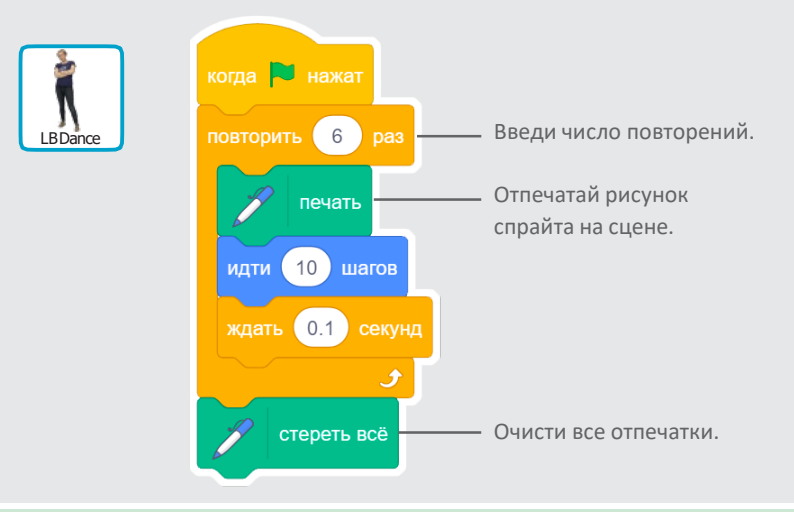

## попробуй

Нажми на зеленый флаг чтобы начать.

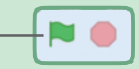